## 【ティーサポへの登録方法(スポーツ専門指導者向け)】

東京学校支援機構のホームページ(https://www.tepro.or.jp/)にアクセスいただき、

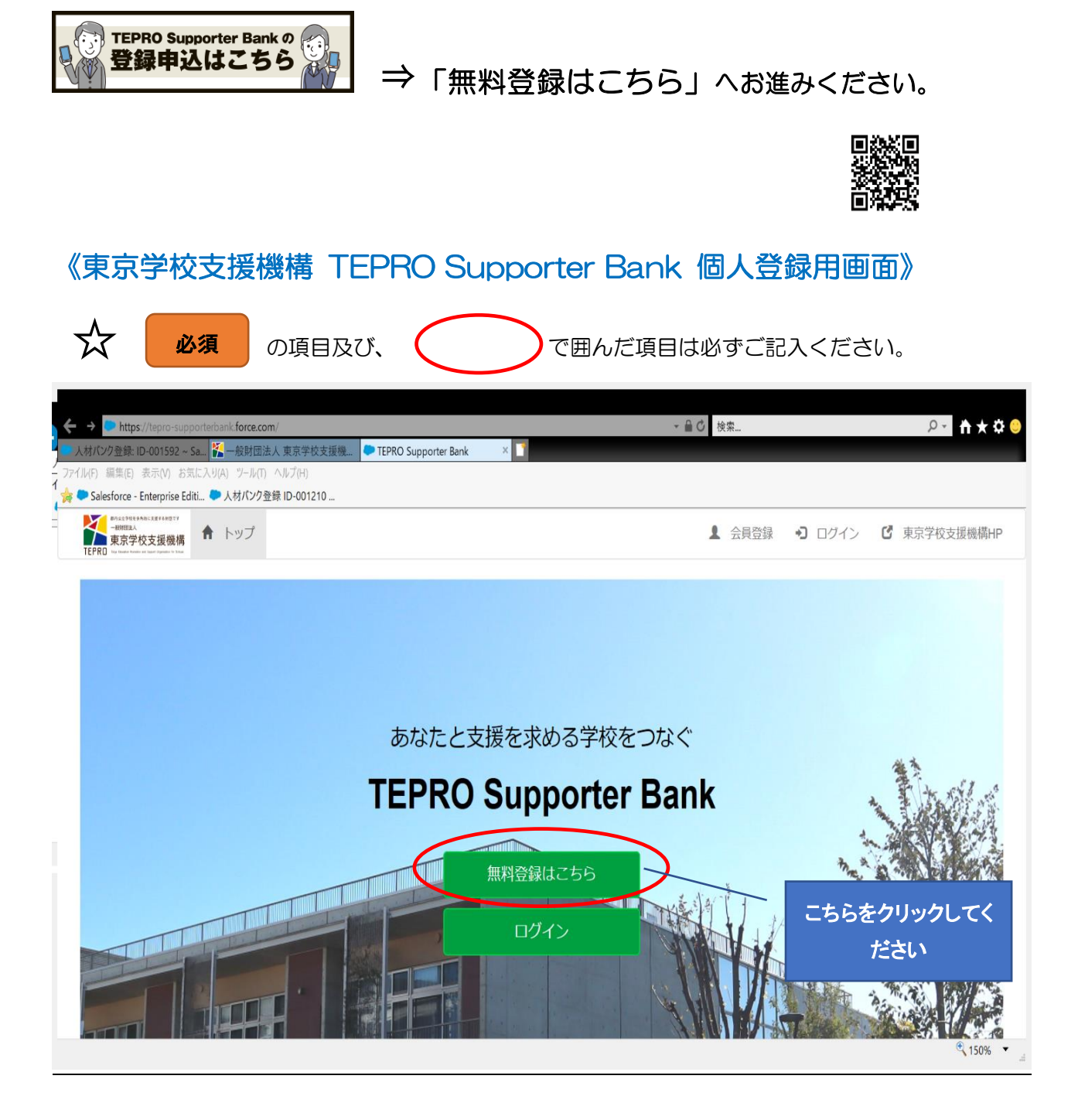

| 司法人 東京学校支援機 🤜 求人申込 ~ Salesforce - En            | terpri > TEPRO Supporter Bank ×   |        |  |
|-------------------------------------------------|-----------------------------------|--------|--|
| 編集(E) 表示(V) お気に入り(A) ツール(T) ヘルプ(H)              |                                   |        |  |
| sforce - Enterprise Editi 🤛 人材パンク登録 ID-001210 . |                                   |        |  |
| 基本情報(個人)                                        |                                   |        |  |
|                                                 | 姓                                 | 名      |  |
|                                                 | 例:田中                              | 例:一郎   |  |
|                                                 |                                   |        |  |
| 氏名 (力力) 100                                     | セイ                                | ×1     |  |
|                                                 | 例:タナカ                             | 例:イチロウ |  |
|                                                 | tàlu ×                            |        |  |
|                                                 |                                   |        |  |
| 生年月日 後須                                         | 例:1970/01/01                      |        |  |
|                                                 |                                   |        |  |
| メールアドレス 103                                     | 例:xxxxxxx@xxx.xxx.xxx             | (      |  |
|                                                 |                                   |        |  |
| メールアドレス (確認)                                    | 例:xxxxxxxxxxxxxxxxxxxxxxxxxxxxxxx | (      |  |

| ← → ► https://tepro-supporterbank.force.com/Jinzai P. Worker Create Page                            |                              | <br><u>۵ 🛨 🛧 ۵</u> 🔾 |
|----------------------------------------------------------------------------------------------------|------------------------------|----------------------|
| 🔽 一般財団法人 東京学校支援機 🕒 求人申込 ~ Salesforce - Enterpri 🍉 TEPR                                              | O Supporter Bank 🛛 🗙 🎦       |                      |
| ファイル(F) 編集(E) 表示(V) お気に入り(A) ツール(T) ヘルフ(H)<br>눩 🍉 Salesforce - Enterprise Editi 🍉 人材パンク登録 ID-001210 |                              |                      |
| メールアドレス (確実) 🔯                                                                                      | 例:xxxxxx@xxx.xxx             |                      |
| 電話:号 231                                                                                            | 例:09012345678<br>ハイフンなし      |                      |
| 住所                                                                                                  |                              |                      |
| 郵便報号 103                                                                                            | 例:1638001<br>ハイフンなし          |                      |
| 都近府県 201                                                                                            | 東京都                          |                      |
| 都道府県以下の作所 201                                                                                       | 例:新宿区西新宿2-8-1                |                      |
| 自宅から最寄りの駅またはバス保(1) 🙋                                                                                | 駅またはバス停の名前<br>例:○線△駅<br>所要時間 |                      |
| ·                                                                                                   |                              | 🔍 150% 🔻             |

| ← → ► https://tepro-supporterbank.force.com/Jinzai_P_Worker_Create_Page                                                                 | ~ 畠 ひ 検索                                             | 0∼ ↑★≎ 🙂            |
|----------------------------------------------------------------------------------------------------|------------------------------------------------------|---------------------|
| ※一般財団法人東京学校支援機 ● TEPRO Supporter Bank ×<br>アケイル(F) 編集(E) 表示(M) お気に入り(A) ツール(T) ヘルプ(H) Salesforce - Enterprise Editi ● 人材パング発行 ID-001210 |                                                      |                     |
| 3.alestote* energise Edita 人内バク立体 (DV0/210) 自宅から最寄りの駅またはパス停(2)                                                                          | <b>駅またはバス停の名前</b><br>例:○線△駅<br><b>所要時間</b><br>例:従歩○分 |                     |
| 自宅から最寄りの駅またはバス停(3)                                                                                                    | <b>駅またはバス停の名前</b><br>例:○線△駅<br><b>所要時間</b><br>例:徒歩○分 |                     |
| 活動状況                                                                                                    |                                                      |                     |
| 現在の東業 💩 🤉                                                                                                    | -#¿U V                                               |                     |
| 学歴・職歴・ボランティア歴(1)                                                                                                    | 学题:O大学△学部o学科                                         | € 150% <del>•</del> |

| https://tepro-supporterba    | ink.torce.com/Jinzai_P_Worker_Cre     | ate_Page                   | ▼ 曽 C   検索      | ₽ <b>* fi ★ 9</b> |
|------------------------------|---------------------------------------|----------------------------|-----------------|-------------------|
| 団法人東京学校支援機…                  | ユーザ名を選択   OPRO Co., Ltd.              | TEPRO Supporter Bank ×     |                 |                   |
| 編集(E) 表示(V) お気に入り(A          | A) ツール(T) ヘルフ(H)<br>人材パンク登録 ID-001210 |                            |                 |                   |
| estorce - Enterprise Editi 🗸 | 人内ハノフ豆球10-001210                      |                            |                 |                   |
| 在籍期間(1)                      |                                       | 自                          | 至               |                   |
|                              |                                       | 例:2015/04/01               | 例:2019/03/31    |                   |
|                              |                                       |                            |                 |                   |
|                              |                                       |                            |                 |                   |
|                              |                                       |                            |                 |                   |
| 子歴・風歴・小フン                    | アイア歴(2)                               |                            |                 |                   |
|                              |                                       | 字歴: ○大字△字部□<br>職歴: 職名、勤務先、 | 字科<br>動務形態、職務内容 |                   |
|                              |                                       | ボランティア歴:名称                 | 、場所、頻度、内容       |                   |
|                              |                                       | <u>_</u>                   |                 |                   |
| 在籍期間(2)                      |                                       | H                          | <u> </u>        |                   |
|                              |                                       | 例:2015/04/01               | 例:2019/03/31    |                   |
|                              |                                       |                            | 在籍中の場合は予定日を入力   |                   |
|                              |                                       |                            |                 |                   |
| 学歴・職歴・ボラン                    | ティア歴(3)                               |                            |                 |                   |
|                              |                                       | 学歴・○大学△学部-営                | 芝利              |                   |
|                              |                                       | 職歴:職名、勤務先、                 | 勤務形態、職務内容       |                   |
|                              |                                       | ボランティア歴:名称                 | 5、場所、頻度、内容      |                   |
|                              |                                       | é                          | 포               |                   |
| 在藉期間(3)                      |                                       |                            | <u>+</u>        |                   |
|                              |                                       | 例:2015/04/01               | 例:2019/03/31    |                   |

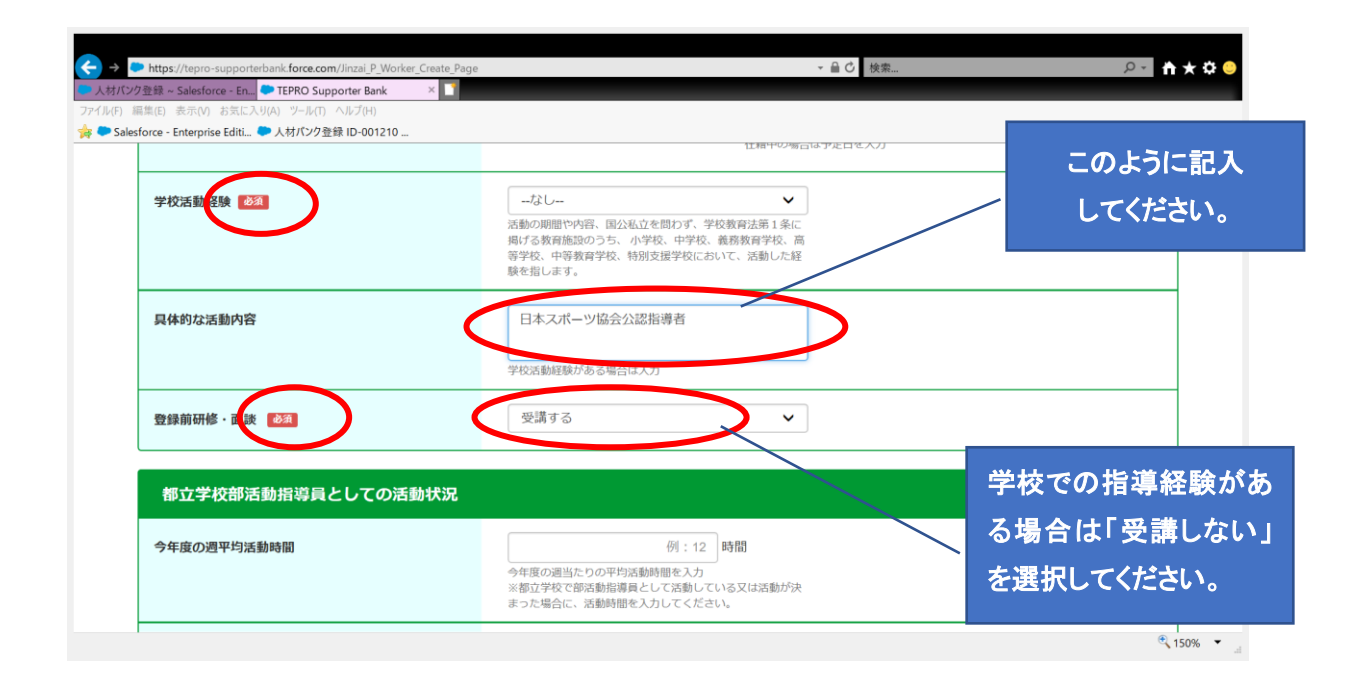

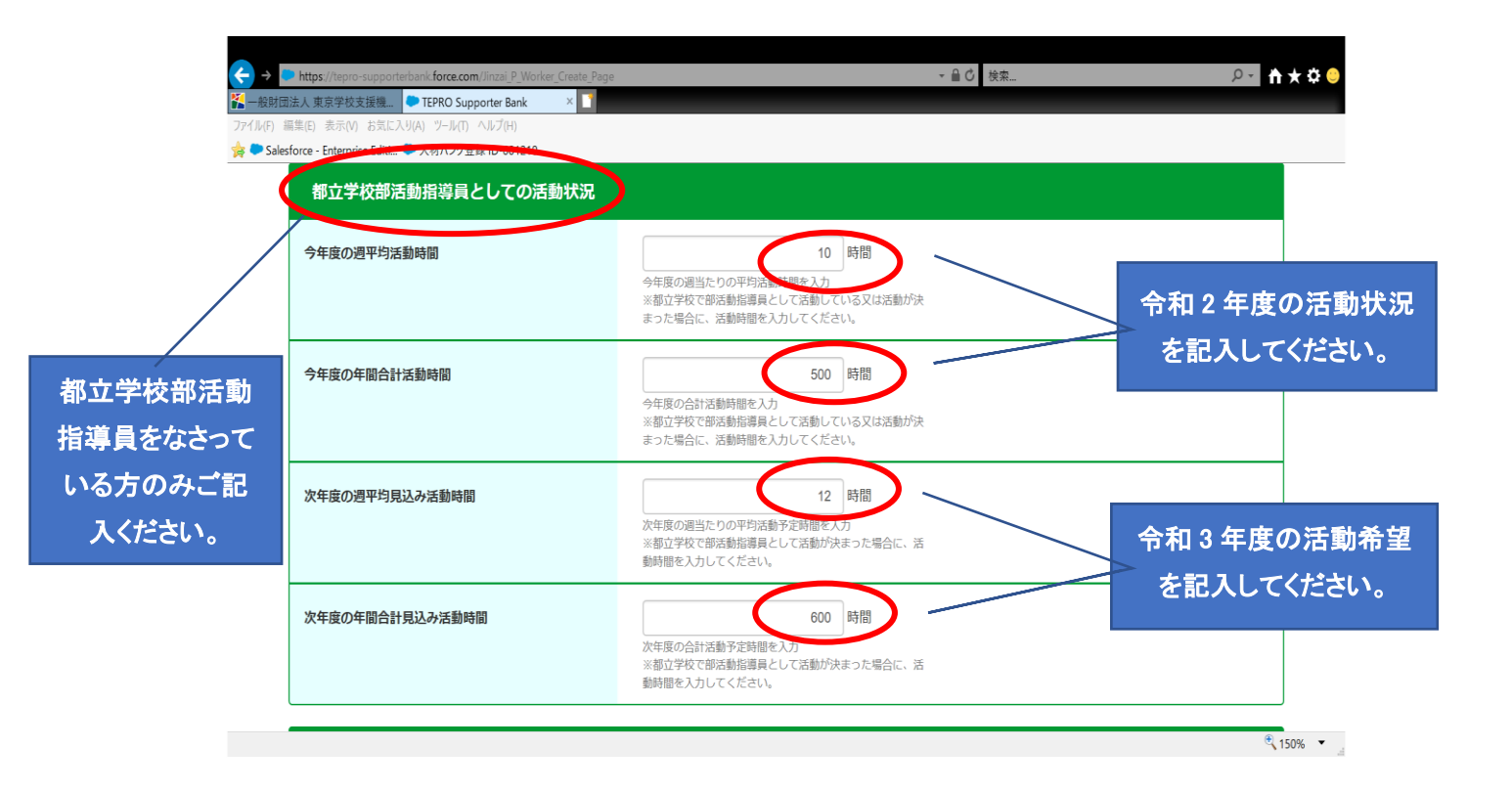

| → ● https://tepro-supporterbank.force.com/Jinzai P. Worker_Create Page<br>A 教バンク登録 ~ Salesforce - En. ● TEPRO Supporter Bank ※ |                                            | 検索 | <u>۵</u> • ♦ ♦ •    |     |
|----------------------------------------------------------------------------------------------------|--------------------------------------------|----|---------------------|-----|
| ル(F) 編集(E) 表示(V) お気に入り(A) ツール(T) ヘルブ(I)<br>● Salesforce - Enterprise Editi ● 人材パンク登録 ID-001210<br>希望条件                         |                                            | 剖  | 3活動(運動系)を選んで<br>・・・ | でく  |
| 希望校長 後意可                                                                                                    | 中学校,高校,特支(知的) 💌                            |    | ださい                 |     |
| 希望内容包括一個版句                                                                                                    | 部活動指導(運動系)                                 |    |                     |     |
| 具体的な希望内容                                                                                                    | サッカー、バドミントン、                               |    |                     |     |
|                                                                                                    | 具体的な希望があれば入力                               |    | 種目や分野、活用し           | たい  |
| 活用したい能力・経験等                                                                                                    | 公認コーチ、公認審判員等                               |    | 能力・経験等具体的           | りに記 |
|                                                                                                    | 専門的な知識・技能、通訳可能な言語、 P R したい実績など<br>がある場合は入力 |    | 入してください             |     |
| 希望活動形態 後期 推動                                                                                                    | / <u>3</u> .U                              |    |                     |     |
| 指導可能対象(性牙) 移動 複数回                                                                                                    | tau                                        |    | € 150% <b>▼</b>     |     |

| 栗(E) 衣木(V) お丸にヘリ(A) ツール(I) ヘルノ(H)<br>iorce - Enterprise Editi 🏷 人材パンク登録 ID-001210 |                                                                                                    |
|-----------------------------------------------------------------------------------|----------------------------------------------------------------------------------------------------|
| 指導可能対象(レイル) 2021 福政可                                                              | 中級者(県大会出場程度)<br>部活動指導(運動系・文化系)を選択した場合は選択                                                                                                    |
| 活動可能な曜日・中間帯 🚵                                                                     | 月 不可 <b>v</b><br>火 午後可 <b>v</b>                                                                                                    |
|                                                                                   | * <sup>終日回</sup> <b>~</b> 今年度の状況を記入してください。                                                                                                    |
|                                                                                   | <ul> <li>▲ 「※ </li> <li>← </li> <li>★ </li> <li>← </li> <li>★ </li> <li>← </li> <li>← </li></ul> |
|                                                                                   | 土 午後可 ▼<br>日 終日可 ▼                                                                                                    |
|                                                                                   | 全ての曜日で該当するものを選択                                                                                                    |

| https://tepro-supporterbank.force.com/Jinzai_P_Worker_                         | Create_Page + 🔒 🖒                         | 検索 ♀ ☆★            |
|--------------------------------------------------------------------------------|-------------------------------------------|--------------------|
| 団法人 東京学校支援機… ┃ - ユーザ名を選択   OPRO Co., Ltd<br>編集(E) 表示(V) お気に入り(A) ソール(T) ヘルプ(H) | EPRO Supporter Bank ×                     |                    |
| rsforce - Enterprise Editi 🗢 人材パンク登録 ID-001210                                 |                                           |                    |
| 希望する地域 後期                                                                      | 新宿区, 立川市, 多摩市                             | 希望する地域を選択し         |
| 移動可能時間                                                                         | 60分以内 🗸                                   |                    |
| 免許·資格                                                                          |                                           |                    |
| 教員免許状の種類                                                                       | 教員免許状がある場合は入力<br>※教員免許状がない場合は何も入力しないでください | 資格をお持ちの方に          |
| 運動・文化の資格                                                                       | サッカー指導者ライセンス<br>通動・大阪のAllin やのうためのの       | ー 具体的に記入して<br>ください |
| 医療・看護の資格                                                                       | ※資格がない場合は何も人力しないでくたさい                     |                    |
|                                                                                | 医療・右護の資格かめる場合は人刀<br>※資格がない場合は何も入力しないでください |                    |
|                                                                                |                                           |                    |

| 情報通信の資格  | 情報通信の資格がある場合は入力<br>※資格がない場合は何も入力しないでください  |                                 |
|----------|-------------------------------------------|---------------------------------|
| 心理・福祉の資格 | ん理・福祉の資格がある場合は入力<br>※資格がない場合は何も入力しないでください |                                 |
| その他の資格   | その他の資格がある場合は入力<br>※資格がない場合は何も入力しないでください   | 「日本スポーツ協会公認指導<br>7桁の登録番号」を記入してく |
| システム情報   |                                           |                                 |
|          |                                           |                                 |